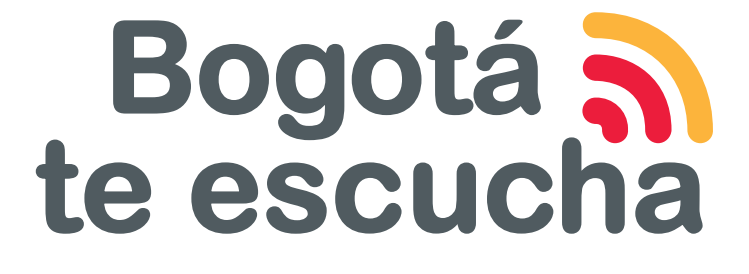

## Sistema Distrital para la Gestión de Peticiones Ciudadanas

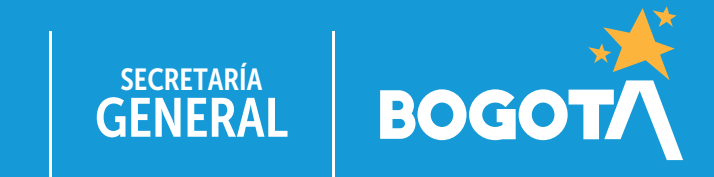

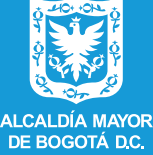

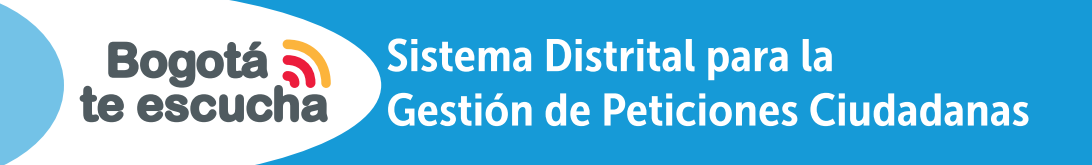

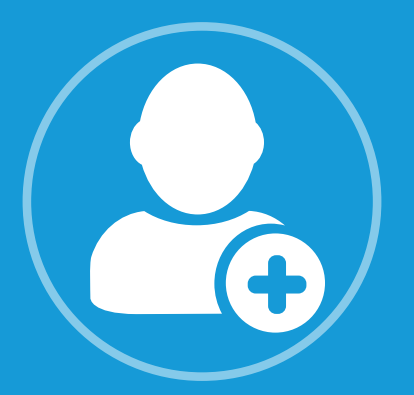

¿Eres un **usuario registrado** en el sistema **Bogotá te Escucha** y necesitas descargar una constancia del registro de tu petición?

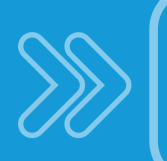

Te explicamos cómo hacerlo en el siguiente tutorial.

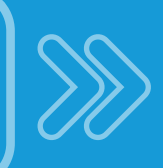

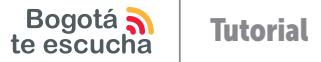

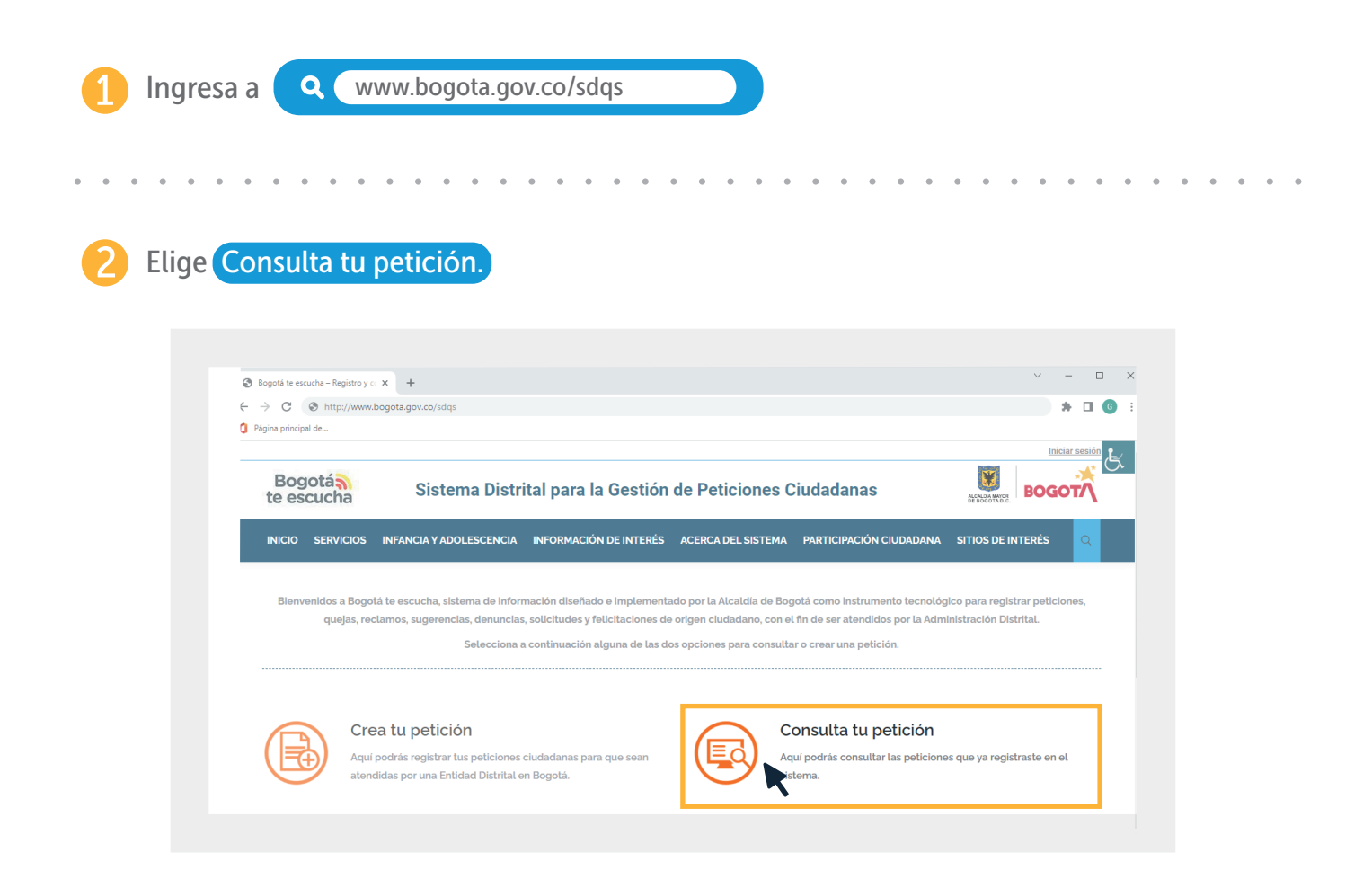

Selecciona la opción (¿Ya te encuentras registrado?

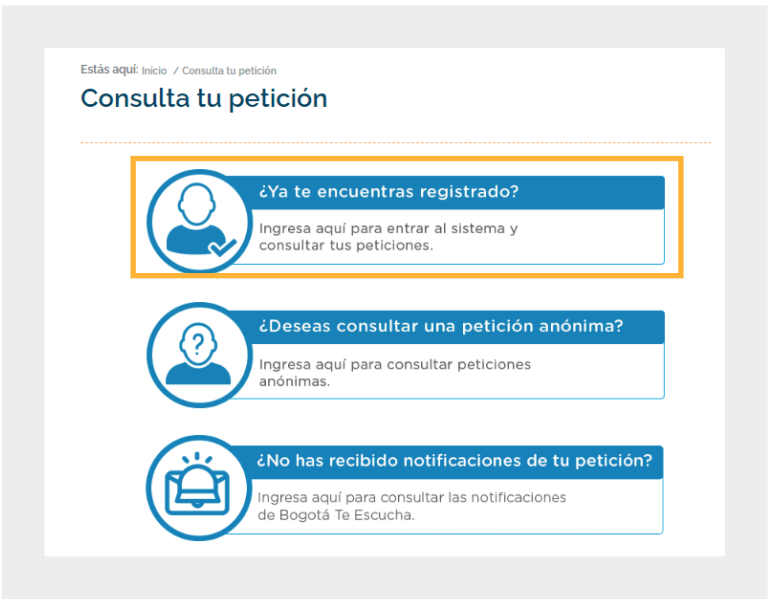

## 4 Digita tu usuario y contraseña.

| ← → G I            | sdqs.bogota.gov.co/sdqs/login |                                                               | 🖻 🛧 🛊 🗖         |
|--------------------|-------------------------------|---------------------------------------------------------------|-----------------|
| Página principal o | de                            |                                                               |                 |
|                    |                               |                                                               | Iniciar Sesión  |
|                    | Bogotá<br>te escucha          | Sistema Distrital para la Gestión de<br>Peticiones Ciudadanas |                 |
|                    | INICIO ATENCIÓN SERVICIOS     |                                                               | English Version |
|                    |                               |                                                               |                 |
|                    |                               | Contraseña                                                    |                 |
|                    |                               | Restablece tu contrasel<br>Recupera tu usuario                |                 |
|                    |                               | ¿Aún no estás registrado?                                     |                 |

## 5 Despliega el menú **ATENCIÓN** y elige la opción **BUSCAR PETICIÓN**.

| Bogotá<br>te escucha                | Peticiones Ciudadanas                                                                                                    |                                                                                  |
|-------------------------------------|----------------------------------------------------------------------------------------------------|----------------------------------------------------------------------------------|
| INICIO ENCUESTA PERFIL USUARI       |                                                                                                    | 🌐 English Version                                                                |
|                                     | BANDEJA ENTRADA PETICIONES                                                                                                    |                                                                                  |
|                                     | CONSULTAR HOJA DE RUTA                                                                                                    |                                                                                  |
| S                                   | REGISTRAR PETICIÓN                                                                                                    |                                                                                  |
| Correo@correo.com                   | BUSCAR PETICIÓN                                                                                                    | Crea tu petición                                                                 |
| Bandeja entrada peticiones          | CARTELERA VIRTUAL                                                                                                    |                                                                                  |
|                                     | Buscar petición                                                                                                    |                                                                                  |
| Número de Petición:                 | Buscar                                                                                                    |                                                                                  |
| aclaración, solicitud de ampliación | escionar - encuentras el listado de las peticiones que están pendiente<br>/ recurso de reposición formulada por una entidad. Actualmente tier | es por dar respuesta de tu parte à una solicitud de<br>nes 1 tareas por atender. |

Bogotá **Tutorial** 

6 Para acceder a la información de tu petición, digita tu número en la casilla Número de petición y luego haz clic en el botón Buscar ubicado en la parte inferior.

| Bogotá<br>te escucha                           | Sistema Dis<br>Petic              | iones Ciudadanas          |                  |
|------------------------------------------------|-----------------------------------|---------------------------|------------------|
| INICIO ENCUESTA PERFIL USUARIO                 | ) ATENCIÓN SERVICIOS              |                           | English Version  |
|                                                | В                                 | USCAR PETICIÓN            |                  |
| Número de Petición<br>123456789                | Fecha de Ingreso<br>Entre:        | Y                         |                  |
| Número de Radicado de Entrada                  | Fecha de Radicado de Er<br>Entre: | y                         |                  |
| Número de Radicado de Salida                   | Fecha de Radicado de Sa<br>Entre: | lida<br>Y                 |                  |
| Asunto o Palabras Clave                        | Estado de la Petición<br>(Todos)  |                           |                  |
| Tipo de documento del peticionari (Seleccione) | o Documento del peticiona         | rio Login de peticionario |                  |
| Primer Nombre                                  | Segundo Nombre                    | Primer Apellido           | Segundo Apellido |
|                                                | В                                 | Iscar Cancelar            |                  |

Una vez visualices tu petición en la parte inferior, tendrás a disposición tres opciones que contienen información sobre la gestión de la misma:

A Ver Detalle.

B Hoja de Ruta.

Constancia de Registro.

Para descargar la constancia deberás elegir la opción Constancia Registro.

|                                 | PENIL OSUARI       | SERV                               |                                                            |                      |                                                    |  |
|---------------------------------|--------------------|------------------------------------|------------------------------------------------------------|----------------------|----------------------------------------------------|--|
|                                 |                    |                                    | BUSCAR PETICIÓN                                            |                      |                                                    |  |
| Número de Petic                 | rión               | Fecha de Ingreso                   |                                                            |                      |                                                    |  |
| 2142252022                      |                    |                                    | ·                                                          |                      |                                                    |  |
| 2142332022                      |                    | Entre:                             | Y                                                          |                      |                                                    |  |
| Número de Radi                  | cado de Entrada    | Fecha de Radica                    | do de Entrada                                              |                      |                                                    |  |
|                                 |                    | Entre:                             | Y                                                          |                      |                                                    |  |
| Número de Radi                  | cado de Salida     | Fecha de Radica                    | do de Salida                                               |                      |                                                    |  |
|                                 |                    | Entre:                             | Y                                                          |                      |                                                    |  |
| Acusto e Delatar                | Claure             | Fatada da la Dati                  | aláa                                                       |                      |                                                    |  |
| Asunto o Palabra                | is clave           | Estado de la Peti                  | cion                                                       |                      |                                                    |  |
|                                 |                    | (Todos)                            | ~                                                          |                      |                                                    |  |
| Tipo de docume                  | nto del peticionar | io Documento del p                 | eticionario Login de peticionario                          |                      |                                                    |  |
| (Seleccione)                    | ~                  |                                    |                                                            |                      |                                                    |  |
| Primer Nombre                   |                    | Segundo Nombre Primer Apellido Seg |                                                            | Segundo Apellido     | gundo Apellido                                     |  |
|                                 |                    |                                    |                                                            |                      |                                                    |  |
|                                 |                    |                                    |                                                            |                      |                                                    |  |
|                                 |                    |                                    | Ruscar Cancelar                                            |                      |                                                    |  |
|                                 |                    |                                    | Currenti                                                   |                      |                                                    |  |
|                                 |                    |                                    |                                                            |                      |                                                    |  |
|                                 |                    |                                    |                                                            | Peticionario         | Onción                                             |  |
| lúmero de Petición              | Fecha de Ingreso   | Fecha de Radicado                  | Tipo de Petición                                           | Peticionario         | operent                                            |  |
| lúmero de Petición<br>123456789 | Fecha de Ingreso   | Fecha de Radicado                  | Tipo de Petición                                           | ILAR NOMBRE APELLIDO | Ver Detalle<br>Hoja de Ruta                        |  |
| lúmero de Petición<br>123456789 | Fecha de Ingreso   | Fecha de Radicado                  | Tipo de Petición<br>DERECHO DE PETICIÓN DE INTERÉS PARTICU | ILAR NOMBRE APELLIDO | Ver Detalle<br>Hoja de Ruta<br>Constancia Registro |  |

8 Para generar la Constancia de Registro de tu petición debes hacer clic en el botón Exportar ubicado en la parte inferior de la ventana. Para llegar hasta allí deberás desplazar la barra lateral derecha. De esta manera el sistema descargará un documento con toda la información pertinente.

| INICIO ENCUES                                                                                                    | TA PERFIL USU  | ARIO ATENCION SE                                                                                        | RVICIOS                                                                                                    | , , , , , , , , , , , , , , , , , , ,  |                                                      |
|----------------------------------------------------------------------------------------------------|----------------|----------------------------------------------------------------------------------------------------|----------------------------------------------------------------------------------------------------|----------------------------------------|------------------------------------------------------|
|                                                                                                    |                |                                                                                                    | BUSCAR PETICIÓN                                                                                                    |                                        |                                                      |
| Número de Petic                                                                                                    | ión            | Fecha de Ingres                                                                                         | 50                                                                                                    |                                        |                                                      |
| 2142352022                                                                                                    |                | Entro                                                                                                   | v                                                                                                    |                                        |                                                      |
| Número de Radio                                                                                                    | cado de        | ta<br>DRMACIÓN DE LA PETICIÓN                                                                           |                                                                                                    |                                        |                                                      |
| Número de Radio                                                                                                    | cado de SOL    | de Petición: 2142352022<br>nto: Constancia registro pet<br>ICITUD DE AMPLIACION                         | ición                                                                                                    |                                        |                                                      |
| Asunto o Palabras Clave Fecha de registro: 2022-09-21 Lo invitamos a que se registre en https://bogota.gov.co/yo-participo/construye-tu-ciudad para recibir información directamente en su correo sobre la gestión de la Alcaldía Mayor de Bogotá y de |                |                                                                                                    |                                                                                                    |                                        |                                                      |
| Tipo de documento del las demás entidades distritales. Además, podrá conocer los proyectos y programas que están transformando a Bogotá.                                                                                                    |                |                                                                                                    | as que están                                                                                                    |                                        |                                                      |
| Primer Nombre                                                                                                    | REG            | ISTRO DIGITAL: BOGOTA TE                                                                                | ESCUCHA                                                                                                    | llido                                  |                                                      |
|                                                                                                    | el re<br>corr  | O IMPORTANTE: Este correc<br>gistro, clasificación y/o ater<br>eo, ya que no es revisada po<br>Exportar | o se enviado desde Bogota Te Escucha como respu<br>nción de su petición. Por favor, no responder a es<br>or ningún funcionario. | iesta automàtica en<br>ta dirección de |                                                      |
| úmero de Petición                                                                                                    | Fecha de Ingre | iso Fecha de Radicado                                                                                   | Tipo de Petición                                                                                                    | Peticionario                           | Opción                                               |
| 3456789                                                                                                    | Año-mes-día    | Año-mes-día                                                                                             | DERECHO DE PETICIÓN DE INTERÉS PA                                                                                               | RTICULAR NOMBRE APELLID                | Ver Detalle<br>O Hoja de Ruta<br>Constancia Registro |
| loctropido 1 o 1 do 1 r                                                                                                    | rogistros      |                                                                                                    |                                                                                                    |                                        |                                                      |

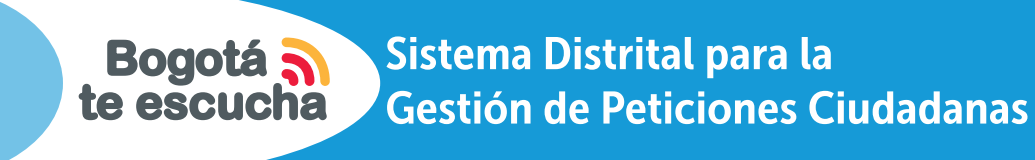

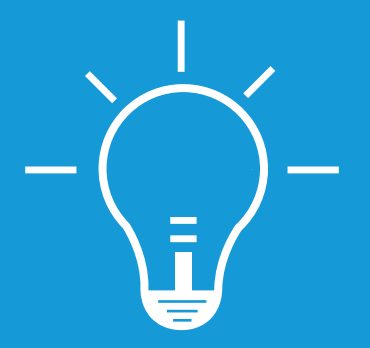

Recuerda que en Bogotá te Escucha puedes registrar tus peticiones, quejas, reclamos, sugerencias, denuncias, solicitudes y felicitaciones.

www.bogota.gov.co/sdqs

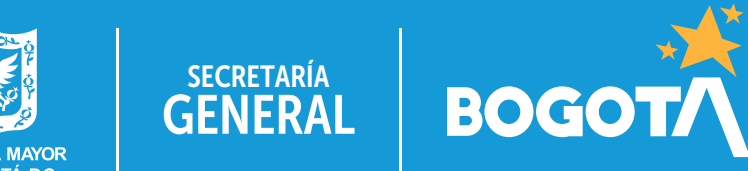

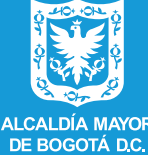